# F2C會員注冊説明

首先, 下載Slush - A Sui wallet,

蘋果手機在Apple Store裏找: Slush - A Sui wallet, 下圖:

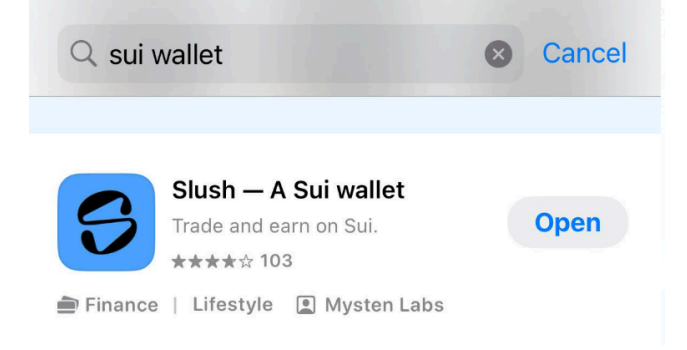

下載Slush - A Sui wallet 錢包時有如下三種選項(左圖紅框部分),

#### 每個人根據自己的情況任選一種,

大部分人選"G", 就是用自己的Gmail郵箱注冊, 如右圖"繼續",

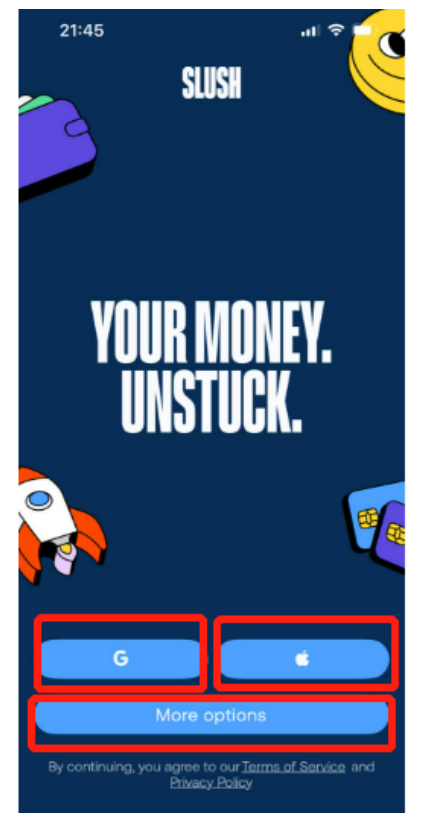

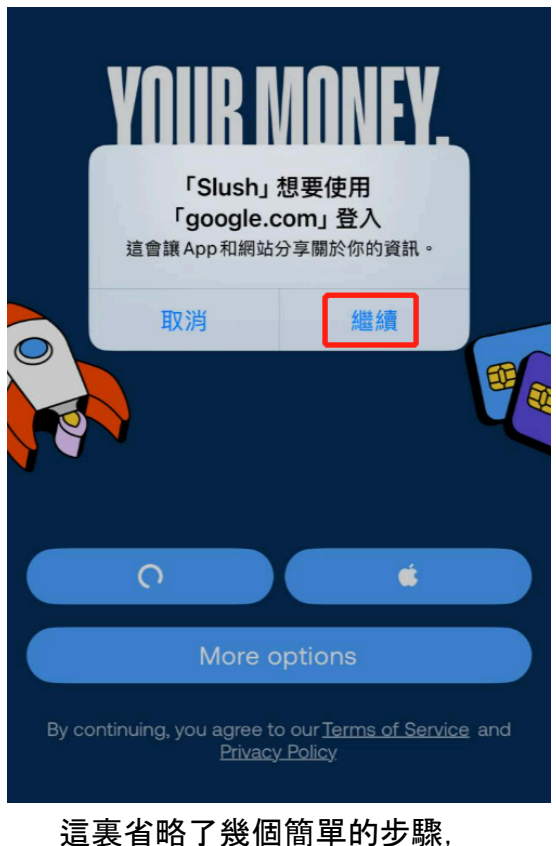

如果不懂,請問身邊懂的朋友。

#### 如果是安卓系統的手機,如下圖:

找:Sui wallet,如下圖:Slush-A Sui wallet下载,

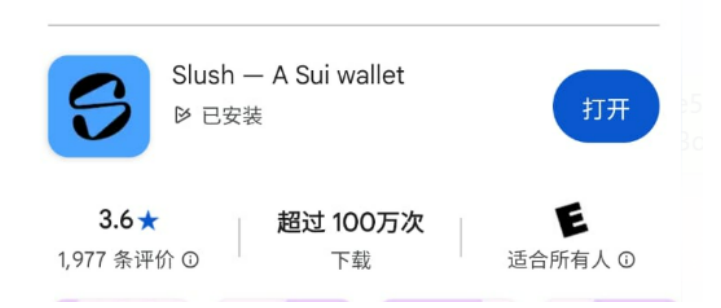

### 這裏省略了幾個簡單的步驟, 如果不懂,請問身邊懂的朋友。

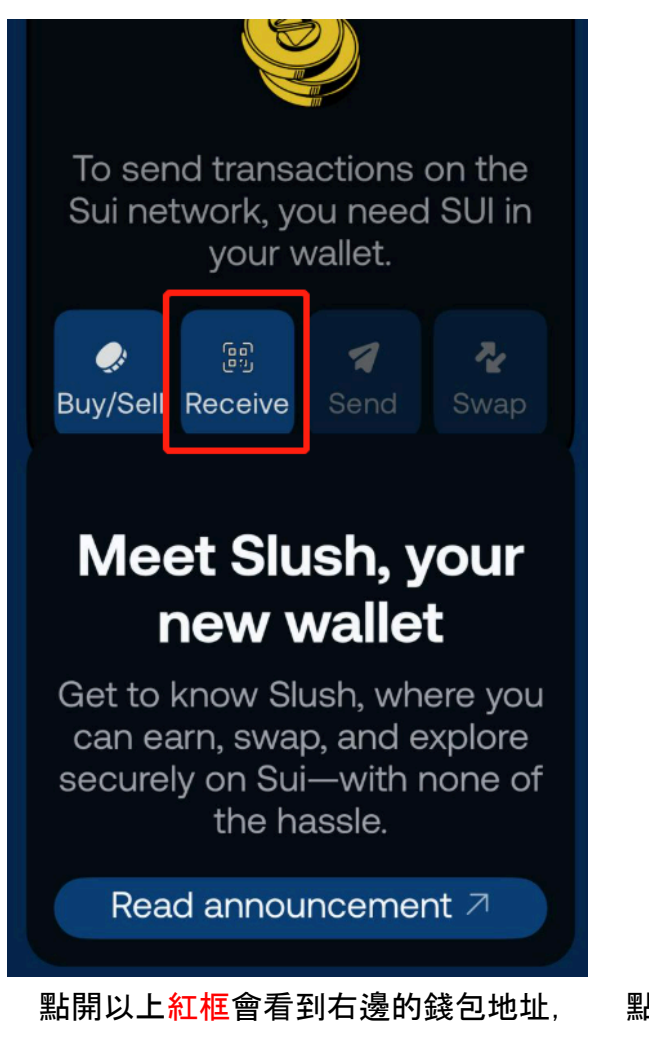

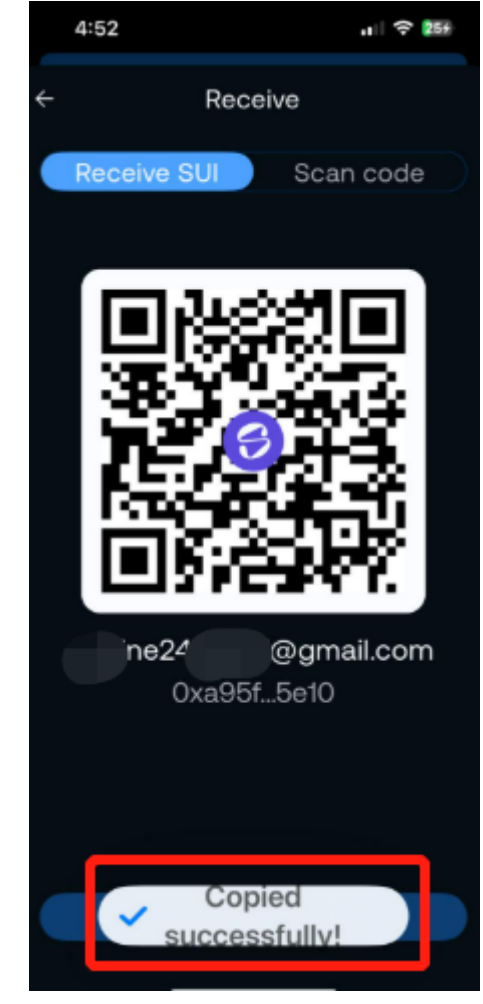

點紅框裏的"Copy Address"等待下一步 注冊F2C賬號時要用這個錢包地址。

## 其次,開始注冊F2C賬號,請用你的介紹人的推薦鏈接:

https://www.f2customer.com/#/pages/login/reg?invite=介紹人的推薦碼

| Email Registration                                                                                                    |
|----------------------------------------------------------------------------------------------------|
| Please enter your email                                                                                                    |
| Please enter verification code Get Code                                                                                                  |
| Please enter password                                                                                                    |
| Please re-enter password                                                                                                    |
| Please enter invitation code                                                                                                    |
| Register as:                                                                                                    |
| Member Merchant                                                                                                    |
| <b>Member:</b> Regular user account with access to buy F2C coins, participate in profit sharing, and invite others to join the platform. |
| I agree to theUser Agreement                                                                                                    |
| Register                                                                                                    |

只能用自己的E-mail注冊, 點以上"Get Code",然後打開自己的郵箱 可以看到四位數字的驗證碼, 把這四位數字填進去驗證。下面的幾個 步驟做完, 最後點"Register"。就跳轉到如下頁面:

## https://www.f2customer.com/

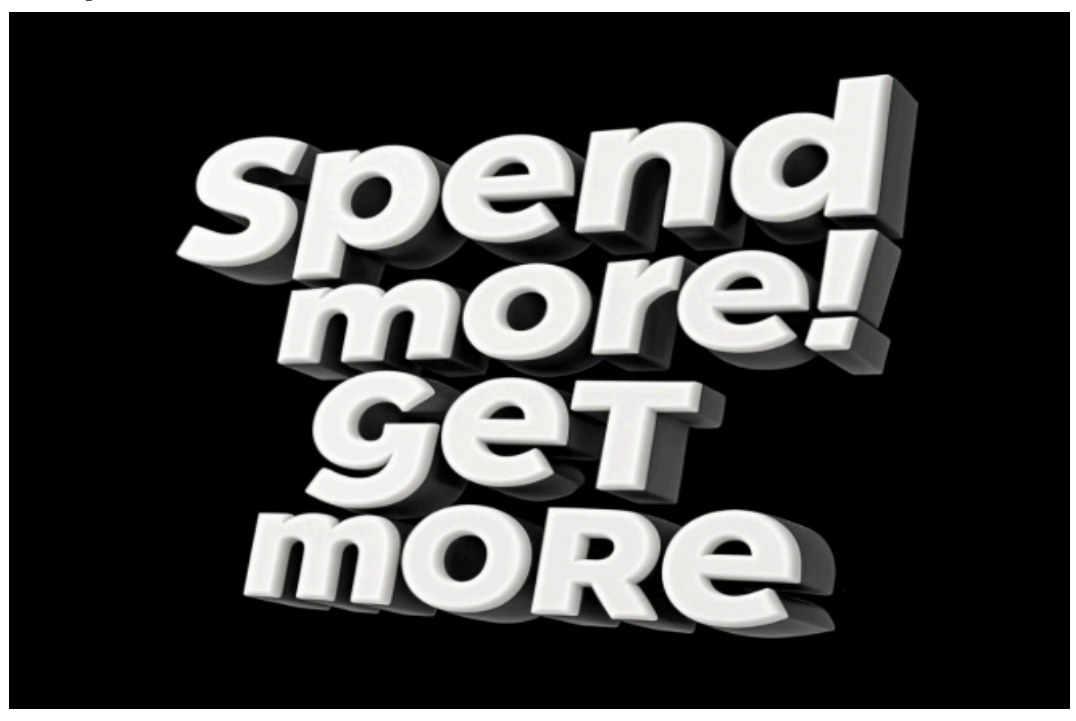

最後:輸入你的郵箱和密碼登錄你的F2C賬號, 綁定自己的錢包地址進去,這一步是最重要的。 把上面複製的錢包地址粘貼進下面這個紅框裏, 然後點下面的Save(保存),注冊正式完成。

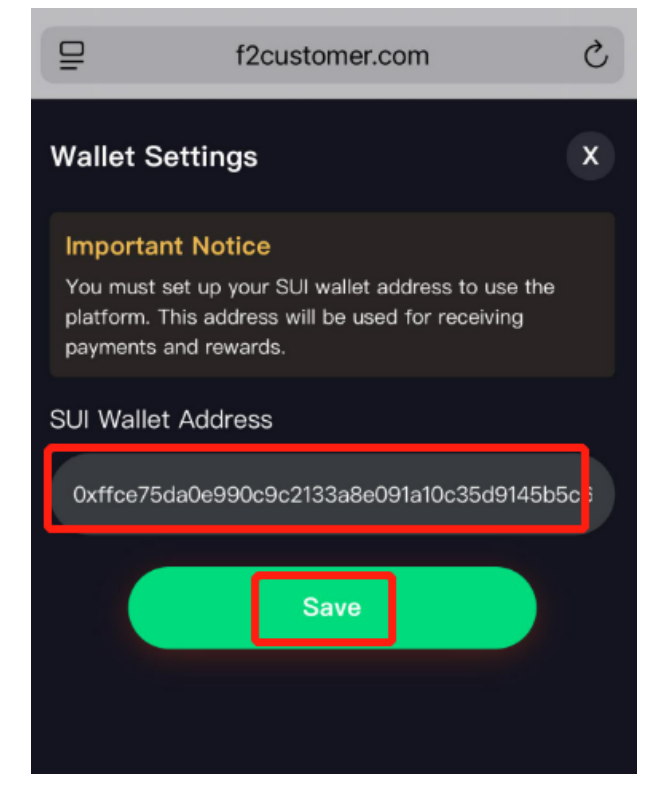